スコアシート作成手順

#### 0. ゲームシート作成準備

原紙をコピーして、「ゲームシートH27市民リーグNo.00チーム名xチーム名.xls」を作成する。 GameSheetに、Game No.と、Dateを入力する 半角英数字 日付は、2016/1/11と入力したら下記になります GameSheetに、チーム名、選手名は直接入力しない (次ページ以降参照)

| <b>M</b>      | ■ Microsoft Excel - ゲームシートH27市民リーグNo.x.xls |                  |                |              |               |             |       |                 |              |                                                                                                    |              |           |                |            |       |         |      |             |              |
|---------------|--------------------------------------------|------------------|----------------|--------------|---------------|-------------|-------|-----------------|--------------|----------------------------------------------------------------------------------------------------|--------------|-----------|----------------|------------|-------|---------|------|-------------|--------------|
| Time          | es New Roma                                | an 🕶 10 ·        | B              | I            | Ū≣            | =           |       | 편 🔊 ·           | %,           | ◆.0 .00 €                                                                                                    | ÷            | E 📃 -     | <u>&amp;</u>   | - <u>A</u> | • .   |         |      |             |              |
| 18            | ファイル( <u>E</u> ) 編                         | 讓(E) 表示(         | ⊻) 挿,          | λΦ           | 書式(0)         | ツール         | )D    | データ( <u>D</u> ) | ウイン          | ドウ(W) ヘルプ(                                                                                                    | ( <u>H</u> ) |           |                |            |       |         |      | Ļ           | . 8 ×        |
|               | 🖻 🖬 🔒                                      | i 🕹 🖪 🖑          | ×              | Ēþ           | 🛍 🝼           | ю. <b>-</b> | Cir.  | - 🙆 🛛           | Σ <b>f</b> * | <u></u><br><u></u> <u></u> <u></u> <u></u> <u></u> <u></u> <u></u> <u></u> <u></u> <u></u> <u></u> <u></u> <u></u> |              | 100%      | - (            | 2.         |       |         |      |             |              |
| _             | M26                                        | -                | =              | :            |               |             |       |                 |              |                                                                                                    |              |           |                |            |       |         |      |             |              |
|               | A B                                        | С                | DE             | F            | GHI           | JK          | L     | MNO             | PQ           | RSTU                                                                                                    | V            | WXY       | Ζ              | AAAE       | ACAE  | AEAF    | AGAH | AI AJ       | AKA          |
| 1             | OFFIC                                      |                  | ΛE S           | SHE          | EET           |             |       | JAP.            | AN IC        | <u>CE HOCKE</u>                                                                                                    | ΞΥ           | FEDEF     | RA7            | FION       |       |         | -    | J.I         | . <u>H.F</u> |
| 2             |                                            | Eve<br>Eve       | ent:           | <u> </u>     | .1 15         |             | me No |                 | Pi:          | ace:                                                                                                    |              |           | <del>1</del> 0 | Date:      |       |         | Star | <u>t: E</u> | <u>End:</u>  |
| 3             | 半成                                         | 27年度 14          | い思り            | ナ氏           | <u>0∽2</u>    |             |       | 人员。             | ,仏島          | ビック・ワエーノ                                                                                                    |              | 平方        | ųΖ             | 8年1)       | Ħ IIE |         | 21:0 | 0 2         | 3:00         |
| 5             | Home                                       | Ω                |                |              | Goz           | als         |       |                 | Pena         | lties                                                                                                    |              | Game Sum  | mar            | у          |       |         |      |             |              |
| 6             | Team (A)                                   |                  | ·····          |              |               |             |       | <b>T</b>        |              |                                                                                                    |              | Priod     |                | 1          | 2     | 3       | оут  | GWS         | тоти         |
| $\frac{7}{2}$ | No. Family and G                           | uen Name (+ 8 P+ | C/AQ PO        | ¥ ع          | Time          | GA          | 1 A2  | lime            | NO. MI       |                                                                                                    | 1            |           |                |            |       |         |      |             | —            |
| 0<br>9        |                                            |                  |                |              |               |             | -     |                 |              |                                                                                                    |              |           | А              | 0          | 0     | 0       | 0    | 0           | 0            |
| 10            |                                            |                  |                |              |               |             |       |                 |              |                                                                                                    |              | GOAL      |                | -          | _     | _       | _    |             | _            |
| 11            |                                            |                  |                | -            |               | 1           |       |                 | 1            |                                                                                                    | 1            |           | В              | 0          | 0     | 0       | 0    | 0           | 0            |
| 12            |                                            |                  |                |              |               |             |       | :               |              |                                                                                                    |              |           | ٨              |            |       |         |      |             | 0            |
| 13            |                                            |                  |                |              |               |             |       | :               |              |                                                                                                    |              | 202       | Α              |            |       |         | -    | -           | U            |
| 14            |                                            |                  |                |              |               |             |       | :               | Ļ            |                                                                                                    |              |           | B              |            |       |         | -    | _           | 0            |
| 15            |                                            |                  |                |              |               |             |       | :               |              |                                                                                                    |              |           | _              |            |       |         |      |             | Ļ            |
| 16            |                                            |                  |                |              |               | +           |       | :               | +            |                                                                                                    |              |           | А              | 0          | 0     | 0       | -    | -           | 0            |
| 18            |                                            |                  |                |              |               |             |       | •               |              |                                                                                                    |              | PIM       |                |            |       |         |      |             |              |
| 19            |                                            |                  |                | -            | :             | ++          |       | :               | †            |                                                                                                    | 1            |           | В              | 0          | 0     | 0       | -    | -           | 0            |
| 20            |                                            |                  |                |              | :             |             |       | :               |              |                                                                                                    |              | Goalkeepe | r Re           | cords      |       |         |      |             |              |
| 21            |                                            |                  |                |              | :             |             |       | :               |              |                                                                                                    |              | GK No     | ).             |            |       | -       |      |             | -            |
| 22            |                                            |                  |                |              | :             |             |       | :               |              |                                                                                                    |              | Perio     | d              | GKA1       | GKA2  | GKA3    | GKB1 | GKB2        | GKB          |
| 23            |                                            |                  |                |              | :             |             |       | :               |              |                                                                                                    |              | 1         |                | :          | :     | -       | :    | :           | -            |
| 24            |                                            | noShoot A        | laree          | 1            | :<br>mo /\//o | itor / I    |       | :<br>ar Liet Z  | liet Z:      | !<br>轰老(λ 力手                                                                                                    |              | 2         |                |            | :     | -       | :    | :           |              |
|               |                                            |                  | uerse<br>Litar | <u>λ</u> = α | n Z           |             |       |                 |              |                                                                                                    | 7190         | A _ =     |                |            |       |         |      |             | ×            |
|               | ur:                                        | K O 1            | -121           | 170          | <u></u>       |             |       |                 | - <b>A</b>   | M   <u>~ - </u>                                                                                                    |              | · · ·     |                | ↔ ┗        |       | ▼ NILIM |      |             |              |
| L – 🖓         | /l <sup>-</sup>                            |                  |                |              |               |             |       |                 |              |                                                                                                    |              |           |                |            | 1     | INOM    | J    |             | /            |

1. 背番号、選手名、ポジション入力

チームから提出されたメンバー表をもとにPlayer List シート赤枠内だけに入力する

| ■ III Microsoft Excel - ゲームシートH27市民リーグNo.x.xls |                                                                                                |          |                 |          |                    |                      |               |                        |                       |      |            |       |            |          |                      |                |      |          |           |
|------------------------------------------------|------------------------------------------------------------------------------------------------|----------|-----------------|----------|--------------------|----------------------|---------------|------------------------|-----------------------|------|------------|-------|------------|----------|----------------------|----------------|------|----------|-----------|
| MSI                                            | Pゴシック                                                                                          | 5        | - 1             | 1 🖣      | B / U              |                      |               | § %                    | •.0<br>• 00.          | .00  | ŧ          |       | - <u>A</u> | • .      |                      |                |      |          |           |
| -<br>1817                                      | マイル(E                                                                                          | )編集      | €( <u>E</u> ) ∄ | ŧ∓W      | 挿入① 書式             | 、<br>( <u>()</u> ツール | ר<br>ערט ד    | ・<br>「一タ( <u>D</u> ) ウ | -<br>いンドウ( <u>W</u> ) | ヘルプ( | <u>+</u> ) |       |            |          |                      |                |      | E.       | . 8 ×     |
|                                                | 2 🗖                                                                                            |          | -<br>           | ABC      | X 🖻 🛱              | 🝼 🗤 -                |               | 🧟 Σ                    | f <sub>≈</sub> ≜1 3   |      | 1          | 00% - | 2 -        |          |                      |                |      |          |           |
|                                                | J196                                                                                           | <br>3    | -<br>-          | • •      | =                  |                      |               |                        |                       |      |            |       |            |          |                      |                |      |          |           |
|                                                | A                                                                                              | В        | С               |          | D                  |                      | E             | F                      | G                     | Н    |            | I     |            | J        | κ                    | L              | М    |          |           |
| 184                                            |                                                                                                |          |                 |          |                    |                      |               |                        |                       |      |            |       |            |          |                      |                |      |          |           |
| 185                                            |                                                                                                |          |                 | 広島:      | コレクターズ             | 女子                   |               | p                      |                       |      |            |       |            |          |                      |                |      |          |           |
| 186                                            | _p15                                                                                           | . 15     | GK              | 西村       |                    |                      |               | p                      |                       |      |            |       |            |          |                      |                |      |          |           |
| 187                                            | p2                                                                                             | 2        | D               | <u> </u> |                    |                      | <u> </u>      | ip<br>S                |                       |      |            | J205  | ,          | •        | -                    |                |      |          |           |
| 189                                            | μου<br>n23                                                                                     | 23       |                 | 稲垣       | <del></del><br>弥生  |                      |               | ip<br>In               |                       |      |            | Α     | B          |          |                      | D              |      | F        | F         |
| 190                                            | <br>p3                                                                                         | 3        | D               | 井上       |                    |                      |               | p                      |                       |      |            | ~     |            |          |                      | U              |      | -        |           |
| 191                                            | p20                                                                                            | 20       | D               | 坂本       | 陽子                 |                      |               | p                      |                       |      | <u>.05</u> |       |            |          |                      |                |      |          |           |
| 192                                            | p21                                                                                            | 21       | F               | 落野       | 美穂子                |                      | A             | p                      |                       |      | 206        |       |            |          |                      |                |      |          |           |
| 193                                            | p18                                                                                            | 18       | F               | 曽我       | 部 <u>恵美子</u>       |                      | C             | p                      |                       |      | 207        | SS    |            |          | 広島⊐                  | レクターズ          | (中学) |          | SS        |
| 194                                            | 09<br>7                                                                                        | 9        | F<br>F          | 岡合       |                    |                      |               | .p                     |                       |      | 208        | ss4   | 4          | GK       | 畑下:                  | 悠              |      |          | SS        |
| 190                                            | 195 p7 7 F 松本 奈奈 p 200 SS4 4 <u>GK 加下 心</u> 55<br>96 d13 13 F 山口 美也子 。 209 ss86 86 GK 上田 勇斗 55 |          |                 |          |                    |                      |               |                        |                       |      |            |       |            |          |                      |                |      |          |           |
| 197                                            | p10                                                                                            | 10       | F               | 林才       | _ <u>八〇,</u><br>哲子 |                      |               | p                      |                       |      | 210        | ss13  | 13         | D        |                      |                |      |          |           |
| 198                                            | p14                                                                                            | 14       | F               | 尾谷       | 真帆                 |                      |               | p                      |                       |      | 011        | 0010  | 22         |          | 一一一<br>1111          | /2.75<br>凌生    |      | Δ        | <br>cc    |
| 199                                            | р                                                                                              |          |                 |          |                    |                      |               | p                      |                       |      | 010        | 000   | 00         |          | <u> 中</u> 力 <i>に</i> | 124<br>? 58    |      |          |           |
| 200                                            | p                                                                                              |          |                 |          |                    |                      |               | <u>р</u>               |                       |      |            | 5500  | 99         |          |                      | ে %ম<br>৯৭:বট  |      |          | 88        |
| 201                                            | p                                                                                              |          |                 |          |                    |                      |               | <u>p</u>               |                       |      | 13         | SSO   | 6          | <u>μ</u> | 白膝                   | 妖平             |      |          | SS        |
| 202                                            | p<br>n                                                                                         |          |                 |          |                    |                      |               | .р<br>In               |                       |      | 214        | SS19  | 19         | <u> </u> | 追甲                   | <u></u> \$\$\$ |      | <u> </u> | SS        |
| 204                                            | K                                                                                              |          |                 |          |                    |                      |               | .:. <del></del>        |                       |      | 215        | ss12  | 12         | F F      | 傾山                   | 連人<br>         |      | <u> </u> | SS        |
| 205                                            |                                                                                                |          |                 |          |                    |                      |               |                        |                       |      | 216        | ss20  | 20         | F        | 上瀬                   | 風弥             |      |          | SS        |
| 206                                            |                                                                                                |          |                 |          |                    |                      |               |                        |                       |      | 217        | ss55  | 55         | F        | 西尾                   | 颯太             |      |          | SS        |
| 207                                            | SS                                                                                             |          |                 | 広島       | コレクターズ             | (中学)                 |               | SS                     |                       |      | 218        | ss77  | 77         | F        | 森島                   | 健大             |      |          | SS        |
| 208                                            | ss4                                                                                            | 4        | GK              | 加下       | 悠                  |                      |               | SS                     |                       |      | 219        | SS    |            |          |                      |                |      |          | SS        |
| 209                                            | ss86                                                                                           | 86       | GK              | 上田       |                    |                      |               | ISS                    |                       |      | 220        | ss    |            | Ì        |                      |                |      | Ĩ        | SS        |
| 210                                            | 581J<br>0033                                                                                   | 13<br>33 |                 |          |                    |                      | Δ             | 00                     |                       |      | 221        | ss    |            |          |                      |                |      |          | SS        |
| Í                                              |                                                                                                | Game     | Sheet           | / reve   | rse / Home /       | (Visitor),           | <u>Plaver</u> | · <u>List</u> (Ds      | st/参考(                | 入力利  | 222        | <br>  |            | ÷        |                      |                |      |          |           |
|                                                | の調整(                                                                                           | (R) +    | 6               | オート      | シェイプ(U) 🗸          | V V L                | 10            | 🗎 🛍 🔺                  | 1 🙍 🍐                 | - 📶  | 223        | 55    |            |          |                      |                |      |          | <u>ss</u> |
| <u>コマン</u>                                     | ۳                                                                                              |          |                 |          |                    |                      |               |                        |                       |      | 224        | <br>  |            |          |                      |                |      | 1        | se        |
|                                                |                                                                                                |          |                 |          |                    |                      |               |                        |                       |      | 225        | <br>  |            |          |                      |                |      | ·•       |           |
|                                                |                                                                                                |          |                 |          |                    |                      |               |                        |                       |      | 226        |       |            |          |                      |                |      |          | 00        |
|                                                |                                                                                                |          |                 |          |                    |                      |               |                        |                       |      | 227        | SS    |            |          |                      |                |      | 1        | SS        |

## チーム名入力 (Home) List シートのチーム名を Home シート D1にコピーする (ヘッドコーチ名は自動入力)

|    | licro    | oft E        | xcel -         | ゲームシー     | -トH27市民リーグNo.>                          | xls        |                               |                     |                    |                         |                |                |     |          |     |                |
|----|----------|--------------|----------------|-----------|-----------------------------------------|------------|-------------------------------|---------------------|--------------------|-------------------------|----------------|----------------|-----|----------|-----|----------------|
| MS | SPゴシ     | ック           | <del>-</del> 1 | 1 - B     | IU≣≣≣                                   | <b>1</b>   | <b>%</b> ,                    |                     | • 🕭 • <u>A</u> • . |                         |                |                |     |          |     |                |
|    | ファイル     | (E) 編        | ■集(E) ま        | 長示⊻」 挿    | 訪入① 書式② ツール①                            | )<br>データ() | <u>D) ウィンドウ(W) へ</u>          | ルプ( <u>H</u> )      |                    |                         |                | _              | ax  |          |     |                |
|    | <u>a</u> |              | a R            | ABC Y     | 🗈 🛱 🛷 🗤 o                               | я – I 🥝    | $\Sigma f_{x} \triangleq [Z]$ | <b>41</b> 👧 100%    | • <i>8</i> 2       |                         |                |                |     |          |     |                |
| 만면 | - U1     | ■ <u>=</u> - |                | -         |                                         |            | - /~ ZV AV                    |                     | 9-7 <b>*</b>       |                         |                |                |     |          |     |                |
|    | A        |              |                |           |                                         | F          | 0                             | Ц                   | т                  |                         |                | N.4            |     |          |     |                |
|    | A        |              | U              |           | し に し し し し し し し し し し し し し し し し し し | F          | G<br>hunhan Liat              |                     | 1                  | J <u>K</u>              | L              | IVI            |     |          |     |                |
|    |          | (n).<br>10   | 4              |           | <u>vyg~xy</u> t                         |            | •enner List                   | nome ream           |                    |                         |                |                |     |          |     |                |
| 2  | Heat     | a Coac       | n:             |           |                                         |            |                               |                     |                    |                         |                |                |     |          |     |                |
| 3  |          | cord         | JNΩ            | U/A       | Name                                    | Fis        | Iviemo                        |                     |                    |                         |                |                |     |          |     |                |
| 4  | 1        |              |                |           |                                         |            |                               |                     |                    |                         |                |                |     |          |     |                |
| 5  | 2        |              |                |           |                                         |            | 🛛 Microsoft Excel             | - ゲームシートH271        | 市民リーグNo.x.xls      |                         |                |                |     |          |     |                |
| 6  | 3        |              |                |           |                                         |            | 」MS P明朝                       | • 11 • B <i>I</i> U | ! ≡ ≡ ⊒ 🖽 🦻        | %, *∷ ;∷ ⊈ ⊈ 🖽 -        | 🕭 - <u>A</u> - |                |     |          |     |                |
| 7  | 4        |              |                |           | l                                       |            | 🖳 ファイル(E) 編集(E)               | 表示(⊻) 挿入① 書         | 拭(②) ツール(①) データ(型) | ウィンドウ(W) ヘルプ(H)         |                |                |     |          |     | _ 8 ×          |
| 8  | - 5      |              |                |           |                                         |            | ] D 🚅 🖩 🔒 🎒                   | 🖹 🚏 👗 🗈 🛍           | l 💅 🗠 • 🗠 • 🍓 :    | Σ 🕫 🛃 🕌 🛍 🚯 100%        | - 🖗 -          |                |     |          |     |                |
| 9  | б        |              |                |           |                                         |            | D10                           | ▼ = 広島:             | コレクターズ女子           |                         | 1              |                |     |          |     |                |
| 10 | 7        |              |                |           |                                         |            | · + ·                         | 日本建築                | C<br>              | D<br><br>               | E              | F              | G   | Н        | I   | <u> </u>       |
| 11 | 8        |              |                |           |                                         |            | 2 EV                          | VENT                | PLACE              | TEAM                    | TEAM HeadC     | CA             | Y-N | GS       | MIN | PENALT         |
|    | 0        |              |                |           |                                         |            | 3 平成27年度 )                    | 広島市民リーグ             | 広島にッグウェーブ          | 広島コレクターズ成年              | 松浦 博司          | (C)            | Y   | EQ       | 2   | ABUSE          |
| 12 | 7        |              |                |           |                                         |            | - 4                           |                     |                    | 広島アウルズ                  | 小西 栄一郎         | (A)            | N   | +1       | 5   | AD-EQ          |
| 13 | 10       |              |                |           |                                         |            | 5                             |                     |                    | スラッカーズ                  | 大岡和人           | (22)           | -   | +2       | 10  | ATITUE         |
| 14 | 11       |              |                |           |                                         |            | 6                             |                     |                    | 広島修道大字                  | 西清文            | (BP1)<br>(BP2) |     | -1       | 20  | BD-CK<br>BENCH |
| 15 | 12       |              |                |           |                                         |            | 8                             |                     |                    | エスロロクラフ<br>広島コレクターズ(高校) | 中村 秀治          | (BP3)          |     | PS       | 0   | BLOOD          |
| 16 | 13       |              |                |           |                                         |            | 9                             |                     |                    | 広島オールドタイマー              | 大岡 和人          | (C)(BP)        |     | EN       | PS  | BOARD          |
| 17 | 14       |              |                |           |                                         |            | 10                            |                     |                    | 広島コレクターズ女子              | 西 清文           | (C)(BP1)       |     |          | -   | BR-ST          |
| 18 | 15       |              |                |           |                                         |            | 11                            |                     |                    | 広島コレクターズ(中学)            | 越本 直秀          | (C)(BP2)       |     |          |     | BUTT-E         |
| 10 | 16       |              |                |           |                                         |            | . 12                          |                     |                    |                         |                | (C)(BP3)       |     |          |     | CH-PL          |
| 19 | 10       |              |                |           |                                         |            | 13                            |                     |                    |                         |                | (A)(BP1)       |     |          |     | CHE-B          |
| 20 | 17       |              |                |           |                                         |            | 15                            |                     |                    |                         |                | (A)(BP2)       |     |          |     | CHE-H          |
| 21 | 18       |              |                |           |                                         |            | 16                            |                     |                    |                         |                | (A)(BP3)       |     |          |     | CLIPP          |
| 22 | 19       |              |                |           |                                         |            | 17                            |                     |                    |                         |                |                |     |          |     | CROSS          |
| 23 | 20       |              |                |           |                                         |            | 18                            |                     |                    |                         |                |                |     |          |     | DELAY          |
| 24 | 21       |              |                |           |                                         |            | 19                            |                     |                    |                         |                |                |     |          |     | DIS-N<br>FLBOW |
| 25 | 22       |              |                |           |                                         |            | 20                            |                     |                    |                         |                |                |     |          |     | EO-INF         |
| 20 |          |              | <u> </u>       | t, C      |                                         |            | 22                            |                     |                    |                         |                |                |     |          |     | EX-RP          |
|    | ( ) ) )  | ∖Ga          | meSheet        | / revense | e), Home / Wisitor / Pla                | iyer List  | 23                            |                     |                    |                         |                |                |     |          |     | FAL-P          |
| ×, | 形の調整     | ¥(R) .       | la 🕹           | オートショ     | 1プ心・ 🔪 🗖 🤇                              |            | 24                            |                     |                    |                         |                |                |     |          |     | FISTI          |
|    | ンド       |              |                |           |                                         |            |                               | ot /mome /u         |                    | Liet / 参考 ( ) 中手 順 ) /  |                |                |     |          |     | GA-MI          |
|    |          |              |                |           |                                         |            |                               | C:   ★=kytx(⊅00).   |                    |                         |                | · ·            |     |          |     | •              |
|    |          |              |                |           |                                         |            | 」 EANSWARDENEVY * K           |                     |                    | AN ENE 🔽 T 🚾 T 🚾 T 🚾    |                |                |     | NUM      |     |                |
|    |          |              |                |           |                                         |            |                               |                     |                    |                         |                |                |     | 1.400.01 |     |                |

# チーム名入力 (Visitor) List シートのチーム名を Visitor シート D1にコピーする

| M                                            | licros  | ■ III - F - ムシートH27市民リーグNo.x.xls |              |           |                                        |             |                             |             |                                       |                                   |                            |                                            |            |                |    |     |      |            |
|----------------------------------------------|---------|----------------------------------|--------------|-----------|----------------------------------------|-------------|-----------------------------|-------------|---------------------------------------|-----------------------------------|----------------------------|--------------------------------------------|------------|----------------|----|-----|------|------------|
| MS                                           | Pゴシ     | ック                               | + 1          | 1 • B     | IU≣≣≣≣                                 |             | %, 5                        | .0 .00      | 8 🗊 🖬 🖉 🖓                             | • <u>A</u> • .                    |                            |                                            |            |                |    |     |      |            |
| -<br>121                                     | ファイル    | (F) 編                            | =<br>[集(F) 表 | テレン 挿     | ·<br>i入(1) ま式(0) ツール(T)                | 」<br>データ(D) | <br>- ウインドウ(                | NA ,        | - · · · ·                             |                                   |                            |                                            |            |                | ×  |     |      |            |
|                                              | - 21 10 |                                  |              | erc u     |                                        |             | •                           |             | 4 <b>6-</b> 100%                      |                                   |                            |                                            |            |                |    |     |      |            |
| JD                                           | 🗁 🖥     | 8 63                             |              | 🔨 🖗       | _ 🖻 🖪 📎   🎦 🖓                          | · 📲 -       | $\Sigma f_{*} \ddot{z}_{1}$ | ₩ Ă+        |                                       | ų.                                |                            |                                            |            |                |    |     |      |            |
|                                              | J       | 9                                | -            | =         |                                        |             |                             |             |                                       |                                   |                            |                                            |            |                |    |     |      |            |
|                                              | A       | В                                | С            | D         | E                                      | F           | G                           |             | Н                                     | I                                 | J                          | К                                          | L M        |                |    |     |      |            |
| 1                                            | team    | (B):                             |              |           | _                                      | N           | lember l                    | List        | Visiting Team                         |                                   |                            |                                            |            |                |    |     |      |            |
| 2                                            | Head    | Coac                             | h:           |           |                                        |             |                             |             |                                       |                                   |                            |                                            |            |                |    |     |      |            |
| 2                                            |         | cord                             | No           | C/A       | Name                                   | Pro I       | Memo                        |             |                                       |                                   |                            |                                            |            |                |    |     |      |            |
|                                              | 1       |                                  | 012          |           | 1,0000                                 | 1.0         | INICIIIC                    | ,<br>       |                                       |                                   |                            |                                            |            |                |    |     |      |            |
| 4                                            | 1       |                                  |              |           |                                        |             |                             |             |                                       |                                   |                            |                                            |            |                |    |     |      |            |
| 5                                            | 4       |                                  |              |           |                                        |             |                             |             |                                       |                                   |                            |                                            |            |                |    |     |      |            |
| 6                                            | 3       |                                  |              |           |                                        |             |                             | Mi          | i<br>crosoft Excel - ゲームシート           | H27市民リーグNo x x                    | ls                         |                                            |            |                |    |     |      |            |
| 7                                            | 4       |                                  |              |           |                                        |             |                             | MSF         | ····································· |                                   |                            | . *.0 .00 ∓≡ ∓≡                            | ð - A -    |                |    |     | _    |            |
| 8                                            | 5       |                                  |              |           |                                        |             |                             | ]<br>[11] 7 | レーマイル(F) 編集(E) 表示(V) 挿入               | ・ 豆   = = = Ε<br>1) 書式(O) ツール(T): | ヨー <b>シ パ</b><br>データ(D) ウィ | 」 .00 +.0   ===   □□ ·<br>(ンドウ(W) ヘルプ(H)   |            |                |    |     |      | - IAI XI   |
| 9                                            | 6       |                                  |              |           |                                        |             |                             |             | ≆∎₽₽₽₩¥                               | a 🛍 🝼 🗠 - ⇔                       |                            | 🐅 🍦 🏹 🛍 🛺 100%                             | • 🛛 -      |                |    |     |      |            |
| 10                                           | 7       |                                  |              |           |                                        | 1           |                             | ,           | D11 = []                              |                                   | 学)<br>学)                   |                                            |            |                |    |     |      |            |
|                                              | ÷       |                                  |              |           |                                        | ·           |                             |             | В                                     | С                                 |                            | D                                          | E          | F              | G  | Н   | Ι    | J          |
| 11                                           | 0       |                                  |              |           |                                        |             |                             | 1           | 大会名登録                                 | 会場名                               | 登録<br>75                   | <ul> <li>デーム名登録</li> <li>TE A M</li> </ul> | TEAM HoodC | CA             | VN | CC  | MIN  | DENIAL T   |
| 12                                           | 9       |                                  |              |           |                                        |             |                             | 2           | 平成27年度 広島市民リーク                        | 「LAN」                             | ンピ<br>ープ                   | 広島コレクターズ成年                                 | 松浦 博司      | (C)            | Y  | EO  | 2    | ABUSE      |
| 13                                           | 10      |                                  |              |           |                                        |             |                             | 4           |                                       |                                   |                            | 広島アウルズ                                     | 小西 栄一郎     | (A)            | N  | +1  | 5    | AD-EQ      |
| 14                                           | 11      |                                  |              |           |                                        |             |                             | 5           |                                       |                                   |                            | スラッカーズ                                     | 大岡 和人      |                | -  | +2  | 10   | ATITUD     |
| 15                                           | 12      |                                  |              |           | \$                                     | 1           |                             | 6           |                                       |                                   |                            | 広島修道大学                                     | 西 清文       | (BP1)<br>(BP2) |    | -1  | 20   | BD-CK      |
| 10                                           | 13      |                                  |              |           |                                        |             |                             | / 8         |                                       |                                   |                            | エスロロクラノ<br>広島コレクターズ(高校)                    | 中村 委治      | (BP3)          |    | PS  | <br> | BLOOD      |
| 10                                           | 15      |                                  |              |           |                                        |             |                             | 9           |                                       |                                   |                            | 広島オールドタイマー                                 | 大岡和人       | (C)(BP)        |    | EN  | PS   | BOARD      |
| 17                                           | 14      |                                  |              |           |                                        |             |                             | 10          |                                       |                                   |                            | 広島コレクターズ女子                                 | 西 清文       | (C)(BP1)       |    |     |      | BR-ST      |
| 18                                           | 15      |                                  |              |           |                                        |             |                             | 11          |                                       |                                   |                            | 広島コレクターズ(中学)                               | 越本 直秀      | (C)(BP2)       |    |     |      | BUTT-E     |
| 19                                           | 16      |                                  |              |           |                                        |             |                             | 12          |                                       |                                   |                            |                                            |            | (C)(BP3)       |    |     |      | CH-PL      |
| 20                                           | 17      |                                  |              |           |                                        |             |                             | 13          |                                       |                                   |                            |                                            |            | (A)(BP1)       |    |     |      | CHE-B      |
| 20                                           | 10      |                                  |              |           |                                        |             |                             | 15          |                                       |                                   |                            |                                            |            | (A)(BP2)       |    |     |      | CHE-H      |
| 21                                           | 10      |                                  |              |           |                                        |             |                             | 16          |                                       |                                   |                            |                                            |            | (A)(BP3)       |    |     |      | CLIPP      |
| 22                                           | 19      |                                  |              |           | ļ                                      |             |                             | 17          |                                       |                                   |                            |                                            |            |                |    |     |      | CROSS      |
| 23                                           | 20      |                                  |              |           |                                        |             |                             | 18          |                                       |                                   |                            |                                            |            |                |    |     |      | DIS N      |
| 24                                           | 21      |                                  |              |           |                                        |             |                             | 20          |                                       |                                   |                            |                                            |            |                |    |     |      | ELBOW      |
| 05                                           | 22      |                                  |              |           |                                        | 1           |                             | 21          |                                       |                                   |                            |                                            |            |                |    |     |      | EQ-INF     |
| 25                                           |         |                                  |              |           | <u> </u>                               | ·           |                             | 22          |                                       |                                   |                            |                                            |            |                |    |     |      | EX-RP      |
|                                              |         | \Gar                             | meSheet      | / reverse | e <b>,(Home),<u>Visitor</u>,(Pl</b> ay | yer List /  | List /参                     | 23          |                                       |                                   |                            |                                            |            |                |    |     |      | FAL-P      |
| I SH                                         | ミの調響    | ¥(R) .                           | k G          | オートシュ     | d7W • ∖ ∖ □ C                          |             | 4 🧕                         | 24          |                                       |                                   |                            |                                            |            |                |    |     |      | GA-MI      |
| <u> </u>                                     | L."     |                                  |              |           |                                        |             | - A LONG                    |             | ▶ N\GameSheet / reverse /             | -bme / Visitor / Playe            | r List <u>∖ List</u>       | /参考(入力手順)/                                 |            | •              | 1  |     |      | ► <b>•</b> |
| <u>                                     </u> | 26      |                                  |              |           |                                        |             |                             | 図形          | の調整(E) - 🗟 🙆 オートシェイ:                  | $\psi \to \nabla \to \Box \circ$  | ≅ 🖬 🖪                      | 😰   🧆 - 🚄 - 📥 - 🚍                          |            |                |    |     |      |            |
|                                              |         |                                  |              |           |                                        |             |                             | コマン         | ۴                                     |                                   |                            |                                            |            |                |    | NUM |      |            |

#### 4. 選手情報入力 (Home) Player List シートのA列(赤枠内)を Home シート B列1にコピーする (値のみ)

| 💌 м        | icros                                                                                                    | oft E     | xcel - | ゲームシ          | – ի H2          | 7市民リ       | ーグNo.x.         | xls         |                                                |          | _        |                |        |                 |                  |                       |                                 |                                |        | ĺ        |                     |              |                 |                |
|------------|----------------------------------------------------------------------------------------------------|-----------|--------|---------------|-----------------|------------|-----------------|-------------|------------------------------------------------|----------|----------|----------------|--------|-----------------|------------------|-----------------------|---------------------------------|--------------------------------|--------|----------|---------------------|--------------|-----------------|----------------|
| MS         | Pゴシ:                                                                                                    | ック        | -      | 11 - 1        | 8 <i>I</i>      | υ ≣        | = =             |             | <b>%</b> • • • • • • • • • • • • • • • • • • • | tie tie  | M        | icroso         | ft Exc | el – ł          | ゲームシ             | 7-FH                  | 27市民リー                          | ーグ No                          | .x.xls | :        |                     |              | -               |                |
| ມ<br>ໄໝີ - | ファイ ル                                                                                                    | (F) 58    | ≣隼(F)  | 表示のクロ         | መ እ ጠ           | <br>ま式(11) | <br>            | ーーー<br>データ( | , <b>,</b> 100 /10<br>(D) ウィンドウの40 A           | <br>?(H) | MS       | Pゴシック          | )      | - 1             | 1 🔹              | B I                   | <u>u</u> ≣                      | ≣ ₹                            |        | <b>9</b> | κ,                  | .00.         | 🔄 + 🦄           | - <u>A</u> - ? |
|            | ~~ <b>E</b>                                                                                                    |           |        | B ABC L       | ν.ςφ<br>Ι Γου Ι | <br>™      |                 |             |                                                |          | 8        | ファイル( <u>E</u> | )編集    | €( <u>E</u> ) ∄ | ‱⊼⊘              | 挿入①                   | 書式(0)                           | ツール                            | Ͳデ     |          | ウィンド                | wt           | ヘルプ(出)          | _ 8 ×          |
|            |                                                                                                    | ≝<br>∕    | e L    | 9. ❤   ð<br>' | 6 42 1          | 🖪 🔊        | <b>K</b> 3 + (3 | ' -   🖷     | ) <i>∠ J×</i> Ž <b>†</b> Æ                     | 1 🛄 🚸    |          | <i>i</i> 🔒     |        | 🕾 🗅             | ABC              | X 🗈                   | <b>fil</b> 🛷                    | ю. +                           | CH +   | ۵. ۲     | E f <sub>æ</sub>    | Al Z.        | . <b>Min</b> 10 | 0% - 3         |
| <u> </u>   | K1                                                                                                    | 1         | •      |               | •               |            |                 |             | -                                              |          | <u> </u> | H1 89          |        | <br>            | • •              | =                     |                                 |                                |        |          | · ·                 |              |                 |                |
|            | A                                                                                                    |           | С      | D D           | 1.44            | E          | • 7             | F           | G                                              |          |          | A              | В      | C               |                  |                       | D                               |                                | F      | F        | (                   | 3            | н               |                |
| 1          | team                                                                                                    | д):<br>(С | 4      | 一本品口          | <u>レッタ</u><br>会 | - 7 9      |                 |             | ▼ember List                                    | Home I   | 181      | nt28           | 28     | F               | 曽我語              | 邹 恵邦                  | <u>-</u><br>美子                  |                                |        | nt       | ``                  | -            | ••              | - 1            |
| 2          | Head                                                                                                    | LOac      | n:     | <u> </u>      | <u>×</u>        | h T - u -  |                 |             | Þ.C                                            | 1        | 182      | nt             |        |                 |                  |                       |                                 |                                |        | nt       |                     |              |                 |                |
| 3          | 1                                                                                                    | cora      | JND    |               | _               | Nam        | 18              | Pos         | Iviemo                                         | <u> </u> | 183      | nt             |        |                 | ļ                |                       |                                 |                                |        | nt       |                     |              |                 |                |
| 4          | 1                                                                                                    |           |        |               |                 |            |                 |             |                                                |          | 184      |                |        |                 |                  |                       | × 1. –                          | •                              |        |          |                     |              |                 |                |
| 5          | 4                                                                                                    |           |        |               |                 |            |                 |             |                                                |          | 185      |                | 15     | CV              | <u>広島</u>        | ゴレクタ<br>辛 ぬ           |                                 | -                              |        | p        |                     |              |                 |                |
| 6          | د ا                                                                                                    |           |        |               |                 |            |                 | <u> </u>    |                                                | -        | 160      | <br>2          | 10     | GV<br>D         | 留利<br>信力         | 大师                    |                                 | ŀ                              | Δ      | p        |                     |              |                 |                |
| 7          | 4                                                                                                    |           |        |               |                 |            |                 |             |                                                |          | 188      | <u>µ</u> ∠     | 55     | D               | <u>虽</u> 元<br>浜太 | 美沙                    |                                 |                                |        | р<br>n   |                     |              |                 |                |
| 8          | )<br>)                                                                                                    |           |        |               |                 |            |                 |             |                                                |          | 189      | p23            | 23     | D               | 稲垣               | 弥生                    |                                 |                                |        | p        |                     | Ē            |                 |                |
| 9          | 0                                                                                                    |           |        |               |                 |            |                 |             |                                                |          | 190      | pЗ             | 3      | D               | 井上               | 美穂                    |                                 |                                |        | p        |                     |              |                 | _              |
| 10         | 7                                                                                                    |           |        |               |                 |            |                 |             |                                                |          | 191      | p20            | 20     | D               | 坂本               | 陽子                    |                                 |                                |        | p        |                     |              |                 |                |
| 11         | 8                                                                                                    |           |        |               |                 |            |                 |             |                                                |          | 192      | . p21          | 21     | F               | 落野               | 美穂                    | <del>ب</del>                    |                                | A      | p        |                     |              |                 |                |
| 12         | 9                                                                                                    |           |        |               |                 |            |                 |             |                                                |          | 193      | p18            | 18     | F               | 曽我語              | <u>郭 恵</u> 美          | 美子                              |                                | С      | p        |                     |              |                 |                |
| 13         | 10                                                                                                    |           |        |               |                 |            |                 |             |                                                |          | 194      | 9              | 9      | F               |                  | <u> </u>              |                                 | -                              |        | p        |                     |              |                 |                |
| 14         | 11                                                                                                    |           |        |               |                 |            |                 |             |                                                |          | 195      | p/             | 10     | 머               | 松本               | (新宗<br>(美史)           | 7.                              |                                |        | p        |                     |              |                 |                |
| 15         | 12                                                                                                    |           |        |               |                 |            |                 |             |                                                |          | 190      | _pi3_<br>⊳10   | 10     | г<br>Б          |                  | _天也-<br><之            | 1                               |                                |        | p        |                     |              |                 |                |
| 16         | 13                                                                                                    |           |        |               |                 |            |                 |             |                                                |          | 198      | n14            | 14     | F               | 尾谷               | 加直                    |                                 |                                |        | n        |                     |              |                 |                |
| 17         | 14                                                                                                    |           |        |               |                 |            |                 |             |                                                |          | 199      | <u>р</u>       |        | -               |                  |                       |                                 |                                |        | p        |                     |              |                 |                |
| 18         | 15                                                                                                    |           |        |               |                 |            |                 |             |                                                |          | 200      | p              |        |                 |                  |                       |                                 |                                |        | p        |                     |              |                 |                |
| 19         | 16                                                                                                    |           |        |               |                 |            |                 |             |                                                |          | 201      | р              |        |                 |                  |                       |                                 |                                |        | p        |                     |              |                 |                |
| 20         | 17                                                                                                    |           |        |               | 1               |            |                 |             | •                                              |          | 202      | p              |        |                 |                  |                       |                                 |                                |        | p        |                     |              |                 |                |
| 21         | 18                                                                                                    |           |        |               |                 |            |                 |             | ¢                                              |          | 203      | р              |        |                 |                  |                       |                                 |                                |        | p        |                     |              |                 |                |
| 22         | 19                                                                                                    |           |        |               |                 |            |                 |             |                                                |          | 204      |                |        |                 |                  |                       |                                 |                                |        |          |                     |              |                 |                |
| 23         | 20                                                                                                    |           |        |               |                 |            |                 |             | •                                              |          | 205      |                |        |                 |                  |                       |                                 |                                |        |          |                     |              |                 |                |
| 24         | 21                                                                                                    |           |        | 1             |                 |            |                 |             |                                                |          | 200      |                |        |                 | re e             | →1 . <del>21</del> 24 | . <del> </del>                  | <u>24</u>                      |        |          |                     |              |                 |                |
| 25         | 22                                                                                                    |           |        |               |                 |            |                 |             |                                                |          | 207      | SS             | 4      | C IZ            | ᇩᇛᆕ              | <u>エレクタ</u>           | ~~\(#                           | <del>-</del> <del>- </del> + ) |        | SS       |                     |              |                 |                |
|            |                                                                                                    |           | Cl     | + /           |                 |            | itas / Dias     |             | ↓<br>//:-+/会求/1·                               |          | 208      | SS4            | 4      | GK              |                  |                       |                                 |                                |        | 88       |                     |              |                 |                |
|            | ▲ F F Gamesneet / reverse / <u>Home</u> / visitor / Player List / List / 参考 (人) 于順) / 209 55500 80 GK 工田 男子 55<br>210 cs13 13 D ([[[]] 括直 |           |        |               |                 |            |                 |             |                                                |          |          |                |        |                 |                  |                       |                                 |                                |        |          |                     |              |                 |                |
|            |                                                                                                    |           |        |               |                 |            |                 |             |                                                |          |          |                |        |                 |                  |                       |                                 |                                |        |          |                     |              |                 |                |
| コマンド 図形の調  |                                                                                                    |           |        |               |                 |            |                 |             |                                                |          |          | の調整(           | Е      | オートシ            | יבוֹלע           | $) \cdot \times$      | $\mathbf{X} \square \mathbf{C}$ | ⊃ 🔮                            | lâ     | 🔕 - 1    | <u>/</u> - <u>A</u> | <b>-</b> - = | = = E           | ; 🗋            |
|            |                                                                                                    |           |        |               |                 |            |                 |             |                                                |          |          | ボー             |        |                 |                  |                       |                                 |                                |        |          |                     | NUM          |                 |                |

補足)Player List シートのA列(赤枠内)をコピーののち、Home シート B4 で右クリック 形式を指定して貼り付け、値で貼り付けるとよい

| 💌 м | icros      | oft l          | Excel -            | ゲームシー                    | - ŀ H27         | 市民リーグNo.x.                                 | xls            |                                                         |                      |                    |             |                   |                   |                           |                                              |                          |              |                          | _ 0             |                           |                |              |               |
|-----|------------|----------------|--------------------|--------------------------|-----------------|--------------------------------------------|----------------|---------------------------------------------------------|----------------------|--------------------|-------------|-------------------|-------------------|---------------------------|----------------------------------------------|--------------------------|--------------|--------------------------|-----------------|---------------------------|----------------|--------------|---------------|
| MS  | Pゴシ        | ック             | • 1                | 1 <b>- B</b>             | ΙĽ              | Į ≣≣≣                                      |                | <b>%</b> , <sup>+.0</sup> , .00                         | (‡ (‡   <u>⊡</u> • ) | 🤊 - <mark>A</mark> | · • •       |                   |                   |                           |                                              |                          |              |                          |                 |                           |                |              |               |
|     | ファイル       | ( <u>F</u> ) á | 扁集(E) ま            |                          | 入り 書            | ,<br>【式(Q) ツール(T)                          | データ(           | D) ウィンドウ(W) へ                                           | ルプ(出)                |                    |             |                   |                   |                           |                                              |                          |              |                          | _ 6             | P ×                       |                |              |               |
|     | <b>è</b> [ |                |                    | k 😵 🐰                    | Ba 😭            | 1 🛷 🗠 - 🖂                                  | - 0            | $\Sigma f_* \stackrel{A}{\to} \stackrel{Z}{\downarrow}$ | 🏭 🚜 100% ·           | • 🕢 🗸              |             |                   |                   |                           |                                              |                          |              |                          |                 |                           |                |              |               |
|     | – –<br>K1  | 1              | •                  | =                        |                 |                                            |                |                                                         |                      |                    | ierose      | ft Eve            | al-               | ドールド                      | а — К Н9Т                                    | 市民川、                     | - /ĩ No      | v vle                    |                 |                           | [              |              |               |
|     | А          | В              | С                  | D                        |                 | E                                          | F              | G                                                       | Н                    |                    | DTRAN       | н <b>с</b> .      | - 1               | л — До                    | <b>D</b> 7                                   | пр <u>ге</u> у           | = =          | .x.xis                   | S 9/            | .00                       |                |              | <u>~</u><br>» |
| 1   | team       | (A) :          |                    | 広島コ]                     | レクター            | ーズ女子                                       |                | 🕶 ember List                                            | Home Team            |                    |             |                   | · ·               | =======                   | <b>В 1</b>                                   | u  ≡<br>≠≠*(0)           | = =          | ≣ 123 °<br>m <i>≓</i> _∕ | 「<br>マクレート      | • •.0<br>∧.⊮⇔∧∧           | <u> </u>       |              | • •<br>• • •  |
| 2   | Head       | 1Coa           | ch:                | 西 清文                     | ζ               |                                            |                |                                                         |                      |                    | ~~ <b>□</b> | 2 mm <del>*</del> | ≈⊑⁄ 3°<br>/=7⊾ Πλ |                           | 1¢/\Ψ                                        |                          | 5-11         | ~ 6                      | × <u>u</u> , ., | 171~7 <u>~</u> /<br>& AIZ | 1 400 -        | / <u>- P</u> |               |
| 3   |            | cord           | N⁰                 | C/A                      |                 | Name                                       | Pos            | Memo                                                    |                      |                    | H1 8        | _⊟] (<br>G        | 9 (9<br>          | <b>v</b>                  | a6 4≝ 0<br>                                  | ₿ ≫                      | <b>K</b> ] + | ся +   <b>ч</b>          | <u>ه</u> ک      | <i>]*</i> Z↓ 7            | (†   <u>MU</u> | 100%         | •             |
| 4   | 1          |                |                    |                          |                 |                                            |                |                                                         |                      |                    | A           | B                 | C                 |                           | -<br>D                                       |                          |              | F                        | F               | G                         | н              |              | =             |
| 5   | 2          |                |                    |                          |                 |                                            |                |                                                         |                      | 181                | nt28        | 28                | F                 | 曽我語                       | ¥ 恵美                                         | 子                        |              | n                        | t               |                           |                |              | Ê             |
| 6   | 3          |                | ₩. +π×             | :<br>ТПРИ (T)            | 1               | · .                                        |                |                                                         | <u> </u>             | 182                | nt          |                   |                   |                           |                                              |                          |              | n                        | t               |                           |                |              | _             |
|     | 4          |                | עיע מה.<br>שר ביים |                          |                 |                                            |                |                                                         |                      | 183                | nt          |                   |                   | •                         |                                              |                          |              | n                        | [               |                           |                |              |               |
| 8   | 5          |                |                    | - <u>0</u> /<br>14:44/01 |                 |                                            |                |                                                         |                      | 1.95               |             |                   |                   | 広島:                       | コレクター                                        | <del>·</del> ズ女子         | é i          | p                        |                 |                           |                |              |               |
| 10  | 7          |                |                    | かりいた/                    | 78Fn/           | 9440                                       |                |                                                         |                      | 186                | p15         | 15                | GK                | 西村                        | 美鈴                                           |                          |              | p                        |                 |                           |                |              |               |
| 11  | 8          |                |                    | <u>.971</u> #41(1        |                 |                                            |                |                                                         |                      | 187                | p∠<br>n55   | 2<br>55           | D                 | <u>更</u> 刈<br>浜本          | _ <del></del><br>美沙                          |                          |              | A p                      |                 |                           |                |              |               |
| 12  | 9          |                | בצ                 | ーしたセル                    | の挿入             | 形式を選択して思                                   | 切付け            | :                                                       | ? 🔀                  | 189                | p23         | 23                | D                 | 稲垣                        | 弥生                                           |                          |              | p                        |                 |                           |                |              |               |
| 13  | 10         |                | 前服                 | 余( <u>D</u> )            |                 | lingt(+                                    |                |                                                         |                      | 190                | рЗ          | 3                 | D                 | 井上                        | 美穂                                           |                          |              | p                        |                 |                           |                |              | _             |
| 14  | 11         |                | - 数元               | 式と値のク                    | יע( <u>N</u> )  | ( <u>A</u> ) ブブを つ                         |                | © ⊐x>F©                                                 |                      | 191                | p20<br>r21  | 20<br>21          | D<br>F            | <u>収</u> 本<br>落野          | <u>-</u> 「「「「」」<br>「「」」<br>「」」<br>「」」<br>「」」 |                          |              | A n                      |                 |                           |                |              | -             |
| 15  | 12         |                |                    |                          | 0.0             | <ul><li>() 数式(F)</li><li>() 値(V)</li></ul> |                | <ul> <li>○ 入力規則(N)</li> <li>○ 罫線を除くすべて()</li> </ul>     | 0                    | 193                | p18         | 18                | F                 | 曽我語                       | 》<br>郭 恵美                                    | 子                        |              | C p                      |                 |                           |                |              |               |
| 16  | 13         |                | אב 🔂               | ントの挿入                    | (M)             | ①元書 〇                                      |                | ○列幅(₩)                                                  | -                    | 194                | pθ          | 9                 | F                 | 岡谷                        | 玲奈                                           |                          |              | p                        |                 |                           |                |              | _             |
| 17  | 14         |                | (図 <sup>1</sup> セル | の書式設                     | 定(F).           | 演算                                         |                |                                                         |                      | 195                | p/<br>n13   | γ<br>13           | ਮ<br>ਸ            | <u>松本</u><br>山口           | ☆☆<br>美也子                                    |                          |              | p<br>n                   |                 |                           |                |              | -             |
| 18  | 15         |                | リス                 | トから選択                    | а(к)            | ○ しない(○)                                   |                | ○ 乗算( <u>M</u> )                                        |                      | 197                | p10         | 10                | F                 | 林書                        | 入口,<br>汗                                     |                          |              | p                        |                 |                           |                |              |               |
| 19  | 16         |                | <b>Q</b> .M        | パーリンク                    | (H)             | ○ 加真 ①<br>○ 減算 ⑤                           |                | ○ 陈真型                                                   |                      | 198                | p1 4        | 14                | F                 | 尾谷                        | 真帆                                           |                          |              | p                        |                 |                           |                |              | _             |
| 20  | 17         |                |                    |                          |                 |                                            |                |                                                         |                      | 199                | р           |                   |                   |                           |                                              |                          |              | p<br>n                   |                 |                           |                |              | -             |
| 21  | 18         |                |                    |                          |                 | 「空日セルを無                                    | ∺現する( <u>⊟</u> | 2   行列を入れ替.                                             | ະລ <u>ເມ</u>         | 201                | p           |                   |                   |                           |                                              |                          |              | p                        |                 |                           |                |              |               |
| 22  | 19         |                |                    |                          |                 | リンク貼り付け(L)                                 |                | OK 🔺                                                    | キャンセル                | 202                | p           |                   |                   | •                         |                                              |                          |              | p                        |                 |                           |                |              | _             |
| 23  | 20         |                |                    |                          | <br>            |                                            |                |                                                         |                      | 203                | p           |                   |                   |                           |                                              |                          |              | p                        |                 |                           |                |              |               |
| 24  | 21         |                |                    |                          |                 |                                            |                |                                                         |                      | 205                |             |                   |                   |                           |                                              |                          |              |                          |                 |                           |                |              |               |
| 25  | 22         |                |                    |                          |                 | 1                                          |                |                                                         |                      | 206                |             |                   |                   |                           |                                              |                          |              |                          |                 |                           |                |              | _             |
|     |            | J∖Ga           | meSheet            | / reverse                | e <u>λ</u> Home | e ( Vigitor ( Play                         | /er List       | :/List/参考(人)                                            | 刀手順)/                | 207                | SS          | 4                 | CIZ               | 広島                        | コレクター<br>107                                 | +ス(中                     | 字)           | 88                       | 3               |                           |                |              |               |
|     | の調整        | ∦(R) •         | • 🗟 🙆              | オートシュ                    | ィブロー            | $\cdot \land \land \Box \Box$              | ) 셸 [          | 🛍 🖪 🙎 -                                                 | 👱 • 🗛 • 🚍 🗄          | 208                |             | 4<br>86           | GK                | 日日                        |                                              |                          |              | S9<br>29                 | 3               |                           |                |              |               |
| ⊐7) | バー         |                |                    |                          |                 |                                            |                |                                                         |                      | 210                | 13          | 12                | n<br>Shoct        | 1, IIII                   | 「おす                                          | $\sim \Delta v_{\rm el}$ |              |                          |                 | +                         |                |              | -             |
|     |            |                |                    |                          |                 |                                            |                |                                                         |                      |                    |             | (R) -             | sheet<br>dieks    | <u>, reve</u> r<br>π∡ ⇒(⊔ | ) - /                                        |                          |              |                          | SLA DIS         |                           |                | <br>⇒        | )<br>»        |
|     |            |                |                    |                          |                 |                                            |                |                                                         |                      |                    | 사           | ~~ • [            | 5 12              | 1170                      |                                              |                          |              |                          |                 | NUM                       |                | → •          | •             |

以上を行うと選手情報が Home シート、GameSheetシートに自動的に表示される。同様にVisitorチームの処理を行う

| M     | icros          | oft E          | xcel - 4    | ゲームシュ    | - h H27               | 7市民リーグ                 | No.x. | xls                      |                                              |                                 |                  |                                       |                |                                       |                 |             | _       |              | <        |         |      |      |             |        |
|-------|----------------|----------------|-------------|----------|-----------------------|------------------------|-------|--------------------------|----------------------------------------------|---------------------------------|------------------|---------------------------------------|----------------|---------------------------------------|-----------------|-------------|---------|--------------|----------|---------|------|------|-------------|--------|
| MS    | Pゴシ            | ック             | - 1         | 1 - B    | I                     | <u>u</u>   = =         |       | 19                       | %,                                           | +.0 .0                          | 8                |                                       | - 🕭 -          | A                                     |                 |             |         |              |          |         |      |      |             |        |
|       | ファイル           | ( <u>F</u> ) 編 | 潗Œ) 表       | €示⊘ 損    | わの                    | ,<br>書式( <u>O</u> ) ツ· | -ND   | データ( <u>D</u>            | ) ウィン                                        | <ul><li>や</li><li>(W)</li></ul> | ヘルプ(上            | )                                     |                |                                       |                 |             | ļ.      | . 8 )        | ×        |         |      |      |             |        |
|       | 产 🛙            | . A            | a 🖪         | L HBC X  |                       | n 🍼 🖻                  | + CI  | - 🧟                      | $\Sigma f_{x}$                               | A Z                             |                  | <u>R</u> 100%                         | - [            | 0.                                    |                 |             |         |              |          |         |      |      |             |        |
|       | <br>           | <u>.</u><br>1  |             | =        |                       |                        | _     |                          |                                              | 21 1                            |                  | •                                     |                | 4 .                                   |                 |             |         |              |          |         |      |      |             |        |
|       | А              | В              | С           | D        |                       | E                      | M     | icrosof                  | Excel                                        | - ゲーム                           | シートロ             | 27市民川                                 | ーグNo.>         | xls                                   |                 |             |         |              |          |         |      |      |             |        |
| 1     | team           | (A) :          |             | 広島⊐      | レクタ                   | ーズ女子                   | MS    | Pゴシック                    | •                                            | 8 -                             | B /              | <u>u</u> ≣                            | ≣≣             | 🔤 🧐 :                                 | %, 1:0 +:0 🗊    | ŧ=   📖 •    | - 🕭 -   | <u>A</u> -   | •        |         |      |      |             |        |
| 2     | Head           | Coac           | h:          | 西清江      | <u>خ</u>              |                        |       | ファイル(E)                  | 編集(E)                                        | 表示①                             | ) 挿入仰            | 書式(0)                                 | ツールŒ           | ) データ( <u>D</u> )                     | ウィンドウ(W) ヘルプ(H  | )           |         |              |          |         |      |      |             | _ 8 ×  |
| 3     | _              | cord           | N⁰          | C/A      |                       | Name                   |       | ൙ 日 i                    | 8 8                                          | 🗟 💞                             | X 🗈              | <b>E</b> 💅                            | <b>v</b> ) + c | x 🗸 🍓 🗴                               | E f≈ ĝ↓ Z↓ 🛍    | 🚯 100%      | - 2     | 1.           |          |         |      |      |             |        |
| 4     | 1              | p15            | 15          | -        | 西村                    | 美鈴                     |       | AR1 9                    |                                              | -                               | =                |                                       |                |                                       |                 |             |         |              |          |         |      |      |             |        |
| 5     | 2              | p2             | 2           | A        | 寅丸                    | 英美                     |       | A B                      | C                                            |                                 | ) E F            | GHI                                   | JKI            |                                       | PQRSTU          | VWX         | YZA     |              | CAE      | AEAF    | AGAH |      | JAKAL       |        |
| 6     | 3              | p55            | 55          | -        | 浜本                    | <u>美沙</u>              | 1     | OFF                      | CIAL                                         | GAIV                            | E SH             | EEI                                   | Care N         | JAP.                                  | AN ICE HOCKE    | Y FEDE      | RAT     | ON<br>late:  |          |         | Star | J.1  | H.F<br>End: |        |
| 7     | 4              | p23            | 23          | -        | 相坦                    |                        | . 3   | 平                        | 成27年。                                        | 度広                              | <u>n.</u><br>島市民 | リーグ                                   |                | 広島,                                   |                 | -<br>-      | <br>成28 | ·ale.<br>年1月 | 11日      | ł       | 21:0 | 0 2  | 23:00       |        |
| 8     | 2              | рз<br>~20      | ے۔۔۔۔<br>20 | -        | 开上                    |                        | ·     | Home                     |                                              |                                 |                  |                                       |                |                                       |                 | Geme Si     | mmary   |              |          | ·1      |      |      |             |        |
| 9     | 7              | p20            | 20          | -        | 坂平                    |                        | 6     | Team (A)                 | 広島口                                          | レクターズ                           | 这子               | Goa                                   | ls             |                                       | Penalties       | Dric        |         | 4            | ~        |         | 0.5  | ~~~  | TOTA        |        |
| 10    | 8              | p21<br>n18     | 18          |          | 俗判                    | 大協丁<br>如 古羊ュ           | 7     | No. Family a             | nd Gluen Name                                | (+ 8 P+C)                       | 1A) Pos #        | Time                                  | G A1 A         | 2 Time                                | No. MIN Offence |             | ,u      | 1            | z        | 3       | UVI  | GWS  | TOTAL       |        |
| 12    | 9              | n9             | 9           | <u> </u> | 田谷                    | <u> </u>               | 8     | 15 西村                    | f 美銷                                         | <b>ì</b>                        | GR               |                                       |                |                                       |                 |             | A       | 0            | 0        | 0       | 0    | 0    | 0           |        |
| 13    | 10             | n7             | 7           | -        | 松太                    |                        | . 9   | 4 奥×<br>55 近才            | L 央大<br>、 美河                                 | 5<br>>                          | ם                |                                       |                |                                       |                 | GOA         |         | _            | _        | _       | _    | _    |             |        |
| 14    | 11             | p13            | 13          | -        | 山口                    | 美也子                    | 11    | 23 稲均                    | <u>,                                    </u> | <u>.</u>                        | D                |                                       | ·····          |                                       |                 |             | В       | 0            | 0        | 0       | 0    | 0    | 0           |        |
| 15    | 12             | p10            | 10          | -        | 林君                    |                        | 12    | 3 井上                     | : 美租                                         | Ţ.                              | D                |                                       |                | :                                     | ļ               |             | А       |              |          |         | -    | -    | 0           |        |
| 16    | 13             | p14            | 14          | -        | 尾谷                    | 真帆                     | 13    | 20 坂才                    | く 陽子                                         | -<br>                           | D                |                                       |                | :                                     |                 | SOG         |         |              |          |         |      |      |             |        |
| 17    | 14             |                |             |          |                       |                        | 14    | 21 浴≇<br>18 曽升           | 了 天祝<br>部 東朝                                 | ;丁<br>庚子                        | F                |                                       | ·····          | · · · · · · · · · · · · · · · · · · · |                 |             | В       |              |          |         | -    | -    | 0           |        |
| 18    | 15             |                |             |          |                       |                        | 16    | 9 岡名                     | ì 玲芬                                         |                                 | F                |                                       |                | :                                     |                 |             | Δ.      | 0            | <u>_</u> | 0       |      |      | 0           |        |
| 19    | 16             |                |             |          |                       |                        | 17    | 7 松才                     | 、 奈奈                                         | ş                               | F                |                                       |                | :                                     |                 | PIM         |         | <u> </u>     | v        | v       | -    | -    | 0           |        |
| 20    | 17             |                |             |          |                       |                        | 18    | 13 山口                    | 1 美也                                         | :子                              | F                |                                       | ·····          | :                                     |                 |             | в       | 0            | 0        | 0       | -    | -    | 0           |        |
| 21    | 18             |                |             |          |                       |                        | 20    | 10 777                   | 百丁<br>注 真朝                                   | t                               | F                | :                                     |                | · · · · · · · · · · · · · · · · · · · |                 | Goalkee     | ber Rec | ords         |          |         |      |      |             |        |
| 22    | 19             |                |             |          |                       |                        | . 21  |                          |                                              | -                               |                  | :                                     |                | :                                     |                 | GKI         | √o.     |              |          | -       |      |      | -           |        |
| 23    | 20             |                |             |          |                       |                        | . 22  |                          |                                              |                                 |                  | :                                     |                | :                                     |                 | Peri        | od 🤇    | KA1 G        | KA2      | GKA3    | GKB1 | GKB2 | GKB3        |        |
| 24    | 21             |                |             |          |                       |                        | 23    |                          |                                              |                                 |                  | :                                     |                | :                                     |                 | 1           |         | :            | :        | -       | :    | :    | -           | ∠ =⊐ 7 |
| 25    | 22             |                |             | 1        | Ли                    | w /Violtar             | 25    |                          |                                              |                                 |                  | · · · · · · · · · · · · · · · · · · · |                |                                       |                 | 3           |         | :            | :        | -       | :    | :    | -           |        |
|       | ( <b>*   *</b> | n Gar          | N A         | Vievera  | s <u>∖⊡un</u><br>∧⊸∧∽ | <u>ne</u> ( visitor    | 26    |                          |                                              |                                 |                  | :                                     |                | :                                     |                 | OV          | Т       | -            | -        | -       | -    | -    | -           |        |
|       | >())調整         | €(R) →         | k ()        | オートジ:    | I170)                 | - \ X                  | 27    |                          | omo@h-                                       | ot / row                        |                  | :<br>amo /Wei                         | tor / Pla      | :<br>vor Liet /                       | │               | MIF<br>面) Z |         | 0:00   0     | ):00     | 0:00    | 0:00 | 0:00 | 0:00        |        |
| [ 77] | バー             |                |             |          |                       |                        |       |                          | ) - D                                        | <u>ec</u> ∡iev<br>≿∣_t–         | erse⊼⊓<br>Kara⊐i | nne visi<br>10 - V                    |                |                                       |                 | · A .=      |         | <b>⇒ p</b>   |          |         |      |      |             |        |
|       |                |                |             |          |                       |                        |       | >v)ani <u>⊐e∖n</u><br>∋k | Y NS I                                       | 9   9 -                         | 12117            | <u></u>                               | <b>`</b> □`    |                                       |                 |             |         | → <b></b> 8  |          | •  <br> |      |      |             |        |
|       |                |                |             |          |                       |                        |       |                          |                                              | -                               |                  |                                       |                |                                       |                 | 12 1        | _       |              | _        |         |      |      |             | ///    |

### 5. 試合内容入力 スコア/反則 (半角文字で入力)

**ゴールの場合** # => 1~ (得点順) Time => 01:05 G => 14 A1 => 7 A2 => 3

反則の場合

Time => 05:07 No. => 55

Min => 2

Offence => 反則名略語 (reverseシート参照)

上記を行えば 青枠内は自動的に 入力されます

|          | 71)         | LE :                  | 编集(E)               | 表示( <u>V</u> ) | 挿入    | Φ     | ②元書         | 2 2 | ソール   | Ð      | データ( <u>D</u>  | ) つ      | んしド                | ウ( <u>W)</u> ヘルプ( <u>H</u> | -D)    |          |             | _             |               |           |        |            | _ 8           |
|----------|-------------|-----------------------|---------------------|----------------|-------|-------|-------------|-----|-------|--------|----------------|----------|--------------------|----------------------------|--------|----------|-------------|---------------|---------------|-----------|--------|------------|---------------|
| ונ       | Ž.          |                       | ) <b>s</b> L        | à 💞            | χ (   | 1     | 2 🚿         |     | ი -   | 2      | • 🝓            | Σ        | f <sub>*</sub>     | 2+ X+   🛍                  | ₽.     | 100%     | - (         | 2) -          |               |           |        |            |               |
|          | Al          | J33                   | •                   |                | =     | _     |             | -   |       |        |                |          |                    |                            |        |          |             |               |               |           |        |            |               |
|          | A           |                       |                     | ) D<br>> A NAE | E     | F     | G H         | I   | J∣k   | L      |                |          |                    |                            |        |          |             |               | AQAE          | AEAF      | AGAH   |            | JAKAL<br>TTTE |
| 1        |             |                       |                     |                | : 3   | пс    |             | _   |       | ana No | JAF            | -AV      |                    |                            | - 7 F. | EDEr     | KA I        |               |               |           | Stor   | L.L<br>-+- | H.F<br>Endi   |
| 2        | _           | 亚前                    | 97年 6               | Evenu<br>たし    | 上市    | 尾 1   | 1 ガ         |     | -     |        | 広良             | 一広       | <u>「</u> 」<br>[ 自] | ue.<br>«የማንየትትርን»          | ,      | 亚        | <b>ポッ</b> ク | Date.<br>2年11 | <b>₫ 11</b> ⊨ | 1         | 21.0   |            | 2000<br>23:00 |
|          |             | TR                    | κμ( <del>Τ</del> /5 | , та ш         | e i e | 1.0.1 | / /         | _   | _     | _      | <u>, та ш</u>  | , 144    | цро                | - // /4 /                  |        | /        | 24 61       | <u>0</u>      | 111           | 4         | 21.0   | 0 1 2      |               |
| 5        | Hom<br>Tean | e<br>N (A)            | 広島コレ                | クターズ女          | 子     |       | Go          | als | 3     |        |                | Pe       | nalt               | ties                       | G      | ame Sur  | nmar        | у             |               |           |        |            |               |
| 6        | ical        |                       |                     |                |       | : س   | Timo        |     | ~ : • | 4:00   | Time           |          |                    | 0660000                    |        | Priod    | k           | 1             | 2             | 3         | оут    | GWS        | TOTAL         |
| /        | NO.         | ramily and<br>and f-f | Guen wame<br>¥. ≎∆  | (+89+000       | P08   | #     | Time        |     | G A   | 1 AZ   | Time           | NO       |                    | Offence                    |        |          | :           |               |               |           |        |            |               |
| 0<br>9   | 2           | 凹[1]<br>安于            | 大印                  |                | D.    |       |             |     |       |        |                |          | •                  |                            |        |          | Α           | 0             | 0             | 0         | 0      | 0          | 0             |
| ,<br>n   | 55          | <u>風へに</u><br>浜太      |                     |                | Б     |       |             |     |       |        |                |          |                    |                            | (      | GOAL     |             | _             | _             | _         | _      | _          |               |
| ĭ        | 23          | 稲垣                    | <u>へい</u><br>称生     |                | D     |       |             |     | ····  |        |                |          | 1                  |                            |        |          | В           | 0             | 0             | 0         | 0      | 0          | 0             |
| 2        | 3           | <br>#上                | 美穂                  |                | D     |       |             |     |       |        | :              |          |                    |                            |        |          |             |               |               |           |        |            |               |
| 3        | 20          | 坂本                    | 陽子                  |                | D     |       |             |     | ····  |        | :              |          | 1                  |                            |        | ~~~      | A           |               |               |           | -      | -          | 0             |
| 4        | 21          | 落野                    | 美穂                  | 子              | F     |       |             |     |       |        | :              |          |                    |                            |        | 506      |             |               |               |           |        |            | ~             |
| 5        | 18          | 曽我部                   | 阝 恵美                | 子              | F     |       |             |     |       |        | :              |          | 1                  |                            |        |          | в           |               |               |           | -      | -          | U             |
| 6        | 9           | 岡谷                    | 玲奈                  |                | F     |       |             |     |       |        | :              |          |                    |                            |        |          | ٨           | Δ             | 0             | 0         | _      | _          | 0             |
| 7        | 7           | 松本                    | 奈奈                  |                | F     |       |             |     |       |        | :              |          |                    |                            |        | PIM      |             | · ·           |               |           |        |            | , v           |
| 8        | 13          | 山口                    | 美也                  | 子              | F     |       |             |     |       |        | :              |          |                    |                            |        | 1 1111   | B           | 0             | 0             | 0         | -      | -          | 0             |
| 9        | 10          | 林                     | 杏子                  |                | F     |       | :           |     |       |        | :              |          |                    |                            |        |          | -           | Ū             | Ū             | Ū         |        |            |               |
| 20<br>14 | 14          | 甩台                    | 具帆                  |                | F     |       |             |     |       |        | :              |          |                    |                            | G      | oalkeepe | er Re       | cords         |               |           |        | 1          |               |
| 1<br>20  |             |                       |                     |                |       |       |             |     |       |        | · ·            |          | +                  |                            |        | Perio    | d.<br>d     | GKA1          | GKA2          | -<br>GKA3 | GKB1   | GKB2       | -<br>GKB3     |
| 23       |             |                       |                     |                |       |       |             |     |       |        | :              |          |                    |                            |        | 1        | <u>u</u>    | :             |               | -         |        |            | -             |
| 24       |             |                       |                     |                |       |       | ·····       |     | ····  |        | :              |          | 1                  |                            |        | 2        |             | :             | :             | -         |        | <br>:      | -             |
| 25       |             |                       |                     |                |       |       | ······<br>: |     |       |        | :              | -        | $\mathbf{T}$       |                            |        | 3        |             | :             | :             | -         | :      | :          | -             |
| 26       |             |                       |                     |                |       |       | :           |     | ····  |        | :              |          | 1                  |                            |        | OVT      | -           | -             | -             | -         | -      | -          | -             |
| 27       |             |                       |                     |                |       |       | :           |     |       |        | :              |          |                    |                            |        | MIP      |             | 0:00          | 0:00          | 0:00      | 0:00   | 0:00       | 0:00          |
| 28       |             |                       |                     |                |       |       | :           |     |       |        | :              |          |                    |                            | Ti     | meout R  | ecor        | ds .          |               |           |        |            |               |
| 29       |             |                       |                     |                |       |       | :           | ļ   |       |        | :              |          |                    |                            | Т      | ïmeout   | A:          | -             | -             | Time      | out B: | -          | -             |
| 80       |             |                       |                     |                |       |       | :           |     |       |        | :              |          |                    |                            | G      | ame Wir  | ning        | Shots         |               |           | _      | ,          |               |
| 31       |             |                       |                     |                |       | ļļ.   | :           |     |       |        | :              |          | ļļ                 |                            |        | A        | B           | GKA           | GKB           | GF        | :GA    | ļ          |               |
| 32       |             |                       |                     |                |       |       | :           |     |       |        | . <del>.</del> |          |                    | <u> </u>                   |        |          |             |               |               |           | :      |            |               |
| 3        |             |                       |                     |                |       |       | :           |     |       |        |                |          |                    |                            |        |          |             |               |               |           | :      |            |               |
| 4        |             | _                     |                     |                |       | ļ     |             |     |       |        |                | <u> </u> |                    |                            |        |          |             |               |               |           | :      |            |               |

## 6. 試合内容入力 SOGとGoalkeeper Records (半角文字で入力)

|               | 📉 Microsoft Excel - ゲームシートH27市民リーグNo.x.xls                                                                                                    |             |                    |        |       |       | -        |          |
|---------------|----------------------------------------------------------------------------------------------------|-------------|--------------------|--------|-------|-------|----------|----------|
|               | MSPゴシック • 8 • B J U 三 三 三 国 199 % , tel +23 年                                                                                                    | 🗊 - 🖇       | • - <mark>A</mark> | · .    |       |       |          |          |
|               |                                                                                                    | )           |                    |        |       |       |          | _ 8 ×    |
|               |                                                                                                    | 🛃 100% 🕞    | ?.                 |        |       |       |          |          |
|               | AU33 V =                                                                                                    | v           | _                  |        |       |       |          |          |
|               | A B C D E F G H I J K L M N O P Q R S T U N                                                                                                    | VWXY:       | Z AAA              | EACAE  | AEAF  | AGAH, | AI AJ    | akal/🚡   |
|               | 1 OFFICIAL GAME SHEET JAPAN ICE HOCKEY                                                                                                    | Y FEDERA    | ATION              | /      |       |       | J.I.     | H.F 🚃    |
|               | 2 Event: Same Place:                                                                                                    |             | Date               | );<br> | +     | Start |          | ind:     |
|               | 3 平成27年度 広島市氏リーク 広島,広島とうりつビーア                                                                                                    | 一 平成        | 28年1               | 月口日    | 1     | 21:00 | 2        | 5:00     |
|               | 5 Home<br>Team (A) 広島コレクターズ女子 Goals Penalties                                                                                                    | Game Summ   | ary                | 1      |       |       |          |          |
|               | 7 No Banilyand Guen Name (+8P+6/A) ince # Time G A11A2 Time No IIIb Offence                                                                                                    | Priod       | 1                  | 2      | 3     | OVT   | aws      | TOTAL    |
|               |                                                                                                    |             |                    | -      | _     |       |          | _        |
| SOG           |                                                                                                    | COAL        | 4 0                | 0      | 0     | 0     | 0        | 0        |
|               | line in the second second second second second second second second second second second second second second s                                                                                                    | I GUAL      | 3 0                | Λ      | Λ     | Λ     | 0        | Λ        |
| 合ヒリオトのシュート致   |                                                                                                    |             |                    |        | v     | •     | <u> </u> | <u> </u> |
| (相手GK、相手DFに当た | こらなければ得点になっていたシュート数+得点数) 📙                                                                                                    | /           | 4                  |        |       | -     | -        | 0        |
|               |                                                                                                    | SOG         |                    |        |       |       |          |          |
|               | 15     18     曽我部     恵美子     F     :                                                                                                    |             | 3                  |        |       | -     | -        | 0        |
|               | 16         9         岡谷         玲奈         F         :         :         :         :         :         :         :         :         :         :         :         :         :         :         :         :         :         :         :         :         :         :         :         :         :         :         :         :         :         :         :         :         :         :         :         :         :         :         :         :         :         :         :         :         :         :         :         :         :         :         :         :         :         :         :         :         :         :         :         :         :         :         :         :         :         :         :         :         :         :         :         :         :         :         :         :         :         :         :         :         :         :         :         :         :         :         :         :         :         :         :         :         :         :         :         :         :         :         :         :         :         : <td></td> <td><u>م</u></td> <td>0</td> <td>0</td> <td>-</td> <td>-</td> <td>0</td> |             | <u>م</u>           | 0      | 0     | -     | -        | 0        |
|               |                                                                                                    | PIM         | `                  |        | , v   |       |          |          |
| GK No.        | 出場したゴールキーパーの背番号                                                                                                    |             | 3 0                | 0      | 0     | -     | -        | 0        |
| Period        | ビリオド (1, 2, 3, 0VT=オーバータイム)                                                                                                    | Goalkeeper  | Records            |        |       |       |          |          |
| GKA1          | ホームチームの第1(知発した)ゴールキーパーの準状時間(各ピリオドこと)                                                                                                    | GK No.      |                    |        | -     |       |          | -        |
| GKA2          | ホームチームの第2(交代した)ゴールキーパーの準氷時間(各ピリオドこと)                                                                                                    | Period      | GKA'               | 1 GKA2 | GKA3  | GKB1  | GKB2     | GKB3     |
| GKA3          | ホームチームの第3(交代した)ゴールキーパーの準氷時間(各ピリオドこと)                                                                                                    | 1           | :                  | :      | -     | :     | :        |          |
| GKB1          | ビジターチームの第1(先発した)ゴールキーパーの滞氷時間(谷ビリオドこと)                                                                                                    | 2           |                    | :      | -     | :     | :        | -        |
| GKB2          | ビジターチームの第2(交代した)ゴールキーパーの準氷時間(各ピリオドこと)                                                                                                    |             |                    | :      | -     | :     |          | -        |
| GKB3          | ビジターチームの第3(交位した)ゴールキーパーの神状時間(各ビリオドこと)                                                                                                    | MIP         | 0:00               | 0:00   | 0:00  | 0:00  | 0:00     | 0:00     |
|               |                                                                                                    | Timeout Rec | ords               |        | :     |       |          |          |
|               | 29 : :                                                                                                    | Timeout A   | X.                 | -      | Timeo | ut B: |          | ·        |
|               | 30                                                                                                    | Game Winnii | ng Shots           |        |       |       |          |          |
|               |                                                                                                    | AB          | GK/                | A GKB  | GF:   | GA    |          |          |
|               | 32                                                                                                    | -           |                    |        |       |       |          |          |
|               | 34                                                                                                    |             |                    |        |       |       |          | -        |
|               | I I I I GameSheet / reverse / Home / Visitor / Player List / List / 参考(入力手順                                                                                                    | 1)/         | •                  |        |       |       |          |          |
|               | 図形の調整 🛛 + 🔓 👶 オートシェイブ 🖤 + 🔪 🔪 🖕 🖊 🔸                                                                                                    | A - = =     | ≣≓                 |        | -     |       |          |          |
|               |                                                                                                    |             |                    |        | NU    | M     |          |          |
|               |                                                                                                    |             |                    |        |       |       |          |          |

## 7. オフィシャル情報入力 Player Listから名前をコピペすると便利です

|                                                                                |                                          | 🗷 Microsoft Excel - ゲームシートH27市民リーグNo.x.xls                                                                                                    |
|--------------------------------------------------------------------------------|------------------------------------------|----------------------------------------------------------------------------------------------------|
| 🛛 Microsoft Excel - ゲームシートH27市民リーグNo.x.xls                                     |                                          | MSPJ>>> • 11 • B I U ≡ ≡ ≡ ⊞ 😨 % , 18 + 18 ⊞ • 💁 • 🚣 • 🔅                                                                                                    |
|                                                                                | Α -                                      | ■ ファイル(E) 編集(E) 表示(W) 挿入(P) 書式(W) ツール(E) データ(D) ウルドウ(W) ヘルブ(H)(目) ×<br>□ ローク (A) 日 クーター ひょう (A) マーク・ (A) マーク (A) マーク (A) (A) (A) (A) (A) (A) (A) (A) (A) (A) |
|                                                                                | <b>•</b> •                               |                                                                                                    |
| 登   ファ1ルビ/ 編集ビ/ 表示(型) 挿入(型) 書式(型) ツール(型) データ(型) 「オンドン(型) ヘルン(型)                |                                          | ABCDEFGHI<br>49                                                                                                    |
| 🛛 🗅 🚔 🔚 🚔 🗟 🖤 👗 🖻 🛍 💅 🔹 • 🖙 🍕 Σ 🏂 🛃 🛍 🚜 100% 🔹 😰                               | •                                        | 50 スラッカーズ n                                                                                                    |
| AP29                                                                           |                                          | 51 n2 b 2b GK 酒井 亮輔 n<br>52 n9 9 D 俵 正文 n                                                                                                    |
| A B C D E F G H I J K L M N O P Q R S T U V W X Y Z AA                         |                                          | 53         n28         28         D         山野         史裕         n           54         n37         37         D         藤本         浩一         n            |
| 37 Team (B) ***********************************                                |                                          | 55 n58 58 D 河崎 貫宏 n                                                                                                    |
| 38 No. Family and Glass Kame (+8P+C/A) Pos # Time G A1 A2 Time No. III Offence | :                                        | 57 n70 70 D 元島 照太 n                                                                                                    |
| 39 A B G                                                                       | KA GKB GF:GA                             | 58 n72 72 D 大岡和人 n<br>59 n77 77 D 中村 透 n                                                                                                    |
| 40                                                                             |                                          | 60         n81         D         金子         祐介         n           61         n4         4         F         濾邊         克輝         n                         |
| 41                                                                             | ······                                   | 62 n6 6 F 沖田 行私 n                                                                                                    |
| 42                                                                             |                                          | 03 n6 8 F 寻坂 18平 n<br>64 n10 10 F 越本 直秀 n                                                                                                    |
| 43 Head Coarches                                                               |                                          | 65 n11 11 F 佐々木 大輔 n<br>66 n15 15 F 山崎 正自 n                                                                                                    |
| 44 Head Coarch                                                                 | Δ.                                       | 67 n16 16 F 原 翔太 n                                                                                                    |
| 45 Head Coarch                                                                 | R:                                       | 69 n59 59 F 使夏生 n                                                                                                    |
|                                                                                | D                                        | 70         n60         F         大岡 辰弥         n           71         n61         61         F         猿沢 祥         n                                        |
| 40 OTHER OTHER                                                                 | ieor···································· | 72 n n n                                                                                                    |
| 47 · · · · · · · · · · · · · · · · · · ·                                       |                                          | 74 n n                                                                                                    |
| 40 IIIIIekeepel                                                                |                                          | 75 n<br>76 n                                                                                                    |
|                                                                                | eeper.                                   | 77 n n N GameSheat / marce / Home / Vieitar's Player List / List / 然君 4                                                                                      |
| SU Announcer.                                                                  |                                          |                                                                                                    |
| 51 · · · · · · · · · · · · · · · · · · ·                                       | endant:                                  | אעדב NUM                                                                                                    |
| 52 · · · · · · · · · · · · · · · · · · ·                                       | endant:                                  |                                                                                                    |
| 53 · · · · · · · · · · · · · · · · · · ·                                       |                                          |                                                                                                    |
| 54 Goal Judge:                                                                 |                                          |                                                                                                    |
| 55 Corekeeper's Assi                                                           | stant:                                   |                                                                                                    |
| 56 : Scorekeeper's Assi                                                        | stant:                                   |                                                                                                    |
| 57 : Scorekeeper                                                               | Como Supervicor                          |                                                                                                    |
| 58 Game Officials                                                              | Time super viser                         |                                                                                                    |
| 59 : Linesman:                                                                 | Timekeeper                               | タイムキーバーの氏名                                                                                                    |
| 60 Einesman:                                                                   | Penalty Timekeeper                       | ペナルティ・タイムキーパーの氏名                                                                                                    |
| 61 : Referee:                                                                  | Announcer                                | アナウンサーの氏名                                                                                                    |
| 62 : Referee:                                                                  | Penalty Bench Attendant:                 | ペナルティ・ペンチ・アテンダントの氏名                                                                                                    |
| 63                                                                             | Goal Judge                               | ゴール・ジャッジの氏名                                                                                                    |
| 64 Sign Referen                                                                | Scorekeeper's Assistant                  | スコアキーパーのアシスタントの氏名                                                                                                    |
|                                                                                | Scorekeeper                              | スコアキーパーの氏名                                                                                                    |
|                                                                                | Lipesmap                                 | ラインズマンの氏名                                                                                                    |
| 68                                                                             | Referee                                  |                                                                                                    |
| 69                                                                             | Sign Deferrer                            |                                                                                                    |
| 70                                                                             | Sign. Referee                            |                                                                                                    |
| 72                                                                             |                                          | <b>_</b>                                                                                                    |
| ▼                                                                              |                                          |                                                                                                    |
|                                                                                | t 🗖 🗐 .                                  |                                                                                                    |
|                                                                                |                                          | NUM                                                                                                    |